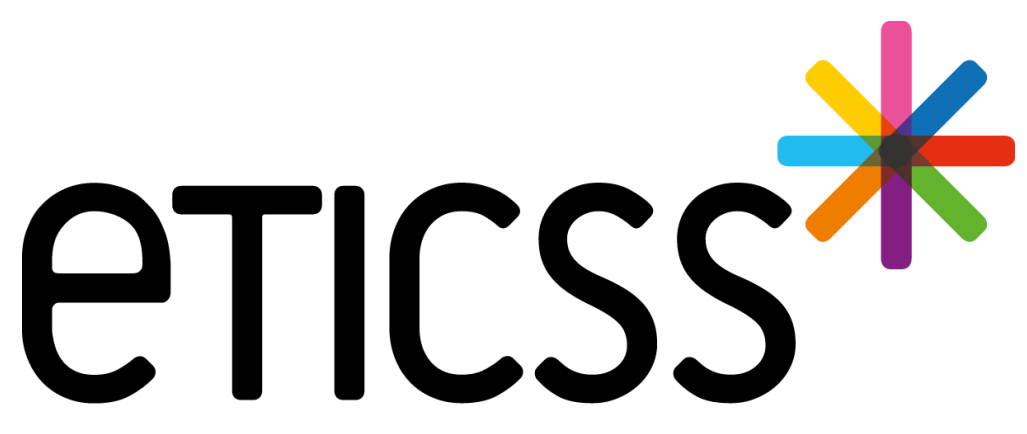

Territoire Innovant Coordonné Santé Social

## \*ANGELE MISE À JOUR

Février 2025

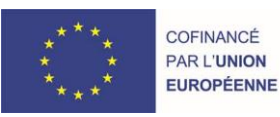

RECION BOURGOGNE FRANCHE COMTE

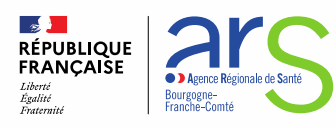

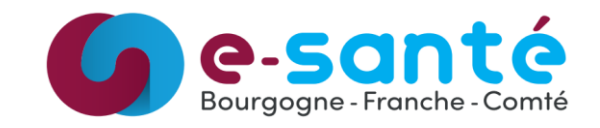

#### 1 - Évolutions générales sur l'applicatif

- Sollicitations liées à l'habitat Ajout des objectifs du médecin prescripteur / détails slide 3
- Sollicitations liées à l'habitat Ajout des contacts de la CMEI dans le CR de visite / détails slide 4
- Réintroduction alimentaire Ajout du questionnaire « Suivi des protocoles ITO (%) » / détails slide 5

#### 2 - Évolution transverses aux différents eparcours

- Gestion des identités Ajout de renseignements patient dans le bandeau patient / détails slide 6
- Gestion des identités Correction du premier prénom de naissance d'une identité qualifiée / détails slides 7 et 8
- Document Ajout des documents Globule / détail slide 9

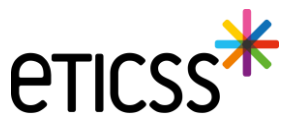

#### Sollicitations liées à l'habitat – Ajout des objectifs du médecin prescripteur

Lorsqu'une sollicitation liée à l'habitat est créée, il est aujourd'hui possible de sélectionner un ou plusieurs objectifs du médecin prescripteur.

| Thomas       DISPOSITIF ANGELE         ETICSS <sup>36</sup> **ANGELE         SEXE Masculin DDN       INSEE NAM:         Addresse       2 PLACE DES SAVOIRS,         TEL (FIXE)       EMAIL         Oggmail.com       PROFIL         Lié à l'habitat Avt 51                       | ♥ × QUITER |
|----------------------------------------------------------------------------------------------------|------------|
| FICHE DU PATIENT SOLLICITATIONS PARCOURS DONNÉES MÉDICALES DOCUMENTS JOURNAL                                                                                                    |            |
| Sollicitation                                                                                                    |            |
| Tous les champs précidées d'un astérisque * sont obligatoires pour générer un parcours Information sur la sollicitation : * Date de la sollicitation  * Type d'allergie concerné 14(4)(1)(2)(5)                                                                                  |            |
| Allergène Précision                                                                                                    |            |
| Acarien de stockage - Tyrophagus putrescentiae Salesir ici.                                                                                                    |            |
| * Prescripteur                                                                                                    |            |
| Alicia, , Médecin                                                                                                    |            |
| Q Rechercher un professionnel                                                                                                    |            |
| Adresse de l'unité du prescripteur                                                                                                    |            |
| 25000 Besancon                                                                                                    |            |
| + Selectionner funité du prescripteur                                                                                                    |            |
| Objectif du médecin prescripteur                                                                                                    |            |
| Optimisation des mesures d'éviction des alleroènes d'acariens dans le logement du patient                                                                                                    |            |
| Recherche de moisissure et optimisation des mesures d'éviction dans le logement du patient<br>Recherche d'agents infectieux dans le logement du patient immunodéprimé<br>Recherche d'intrans respiratoires et optimisation des mesures d'éviction dans le logement du<br>patient |            |
| Demande de suivi du patient dans le cadre de l'école de la main<br>Autres                                                                                                    |            |

Les objectifs sélectionnés se retrouvent dans le compte rendu de la visite à domicile, dans la section « 1. Patient »

Note:

Si l'objectif « Autre » est sélectionné, un champ « Précisions » à saisie libre s'affiche pour compléter manuellement l'objectif.

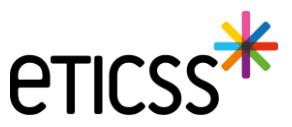

## 1 - Évolutions générales sur l'applicatif

#### Sollicitations liées à l'habitat – Ajout des contacts de la CMEI dans le CR de visite

Si les informations de contact de la CMEI sont disponibles, ces dernières s'affichent dorénavant en haut de page du compte rendu de la visite à domicile.

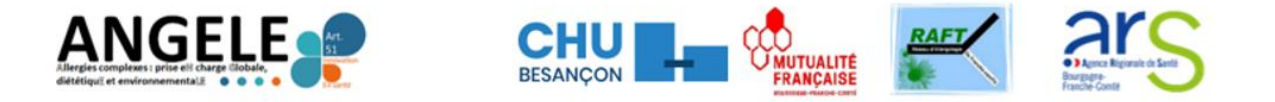

| Visite à domicile |  |
|-------------------|--|
| Compte-rendu      |  |

| Date de<br>réception de la<br>sollicitation | Date de la visite | Médecin et/ou organisme<br>(ARS/DHS) prescripteur | CMEI                                                                                                    |
|---------------------------------------------|-------------------|---------------------------------------------------|----------------------------------------------------------------------------------------------------|
| 01/01/2025                                  | 16/02/2025        | -<br>Médecin -<br>UNITE_ETICSS_02                 | - Raft - RAFT RESEAU<br>D'ALLERGOLOGIE DE FRANCHE COMTE, 3 Boulevard<br>FLEMING, 25030 BESANCON CEDEX -<br>@esante-bourgogne.fr |

#### 1. Patient

| Nom, Prénom :       | Thomas |             |
|---------------------|--------|-------------|
| Date de naissance : |        |             |
| Adresse :           |        | 21000 DIJON |
| Téléphone :         |        |             |

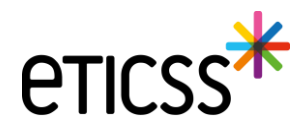

## 1 - Évolutions générales sur l'applicatif

#### Réintroduction alimentaire - Ajout du questionnaire « Suivi des protocoles ITO (%) »

Dans le cadre d'un parcours de réintroduction alimentaire, un nouveau type de questionnaire, **Suivi des protocoles ITO (%)**, peut désormais être sélectionné à l'ajout d'une étape « Questionnaire ».

| eticss*   *Angele | Thomas  DISPOSITIF ANGELE SEXE Masculin DDN ADRESSE TI                                     | IAIS IPP IDENTITÉ Validée<br>EL (FIXE) EMAIL PROFIL Lié à l'habitat Art 51                                                    |                       | <br>QUITTER |
|-------------------|--------------------------------------------------------------------------------------------|----------------------------------------------------------------------------------------------------|-----------------------|-------------|
|                   | FICHE DU PATIENT SOLLICITATIONS PARCOURS DO                                                | NNÉES MÉDICALES DOCUMENTS JOURNAL                                                                                             |                       |             |
|                   | Parcours du patient                                                                        | Ajouter un nouveau questionnaire X                                                                                            |                       |             |
|                   | <ul> <li>Sollicitation : Alimentaire - 03/01/2025 : F<br/>Fruits à coque - Noix</li> </ul> | Tous les champs précédés d'un astérisque * sont obligatoires<br>Veuillez renseigner les informations liées au questionnaire : | + Ajouter une étape 💌 |             |
|                   | Suivi du patient :                                                                         | Date     Qualification du questionnaire     Intial Intermédiaire Final                                                        |                       |             |
|                   | Étapes                                                                                     | Type de questionnaire                                                                                                    |                       |             |
|                   | Inclusion du parcours                                                                      | Suivi du protocole ITO (%)                                                                                                    | 0                     |             |
|                   | Compte-rendu de consultation - Professionnel de sa                                         | • Etat de suivi du protocole                                                                                                  | ⊗ :                   |             |
|                   | Compte-rendu de consultation - Patient                                                     | Sélectionner 🔹                                                                                                    | ◎ :                   |             |
|                   | Consultation diététique                                                                    | • Score                                                                                                    |                       |             |
|                   | Questionnaires :                                                                           | 0                                                                                                    |                       |             |
|                   | Type de questionnaire                                                                      | Quitter Valider                                                                                                    | i RIA Score           |             |
|                   | Suivi du protocole ITO (%)                                                                 | 03/01/2025 Intermédiaire                                                                                                    | - 6 1                 |             |
|                   |                                                                                            |                                                                                                    |                       |             |

À la sélection de ce questionnaire, l'état de suivi du protocole ainsi que le score doivent être renseignés.

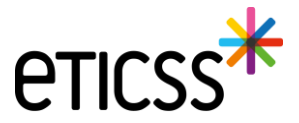

#### Gestion des identités – Ajout de renseignements patient dans le bandeau patient

Pour des raisons de conformité réglementaire d'Identitovigilance, de nouvelles informations patient sont désormais disponibles dans le bandeau patient.

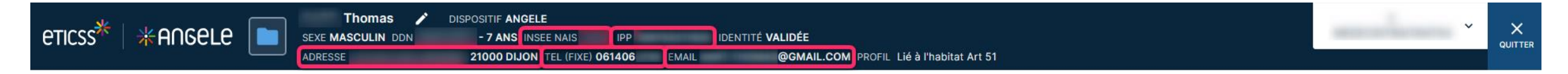

- Le code INSEE de la ville de naissance du patient
- L'IPP du dossier patient
- L'adresse de résidence du patient, si renseignée
- Les numéros de téléphone (fixe et mobile) du patient, si renseignés
- L'email du patient, si renseigné

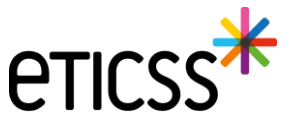

#### Gestion des identités – Correction du premier prénom de naissance d'une identité qualifiée

Lorsqu'une identité est **qualifiée**, **alors les traits stricts renvoyés par le téléservice INSi sont verrouillés** pour ne plus être modifiés. Il est maintenant autorisé de modifier le premier prénom de naissance à condition qu'il reste cohérent avec la liste des prénoms renvoyés par le téléservice.

Il est possible de :

7

- Modifier le séparateur d'un prénom composé, par exemple « Pierre Alain » peut être remplacé par « Pierre-Alain ».
- Corriger le prénom composé, par exemple si le téléservice renvoie comme liste des prénoms de naissance « Jean Michel Charles », alors eTICSS accepte désormais comme premier prénom de naissance « Jean » ou « Jean Michel » ou « Jean Michel Charles ».

| Seve *                                                         | Homme                                                                         | ~        | Date de                                                                                                    | 14/07/2009                   |                                |                                                        |
|----------------------------------------------------------------|-------------------------------------------------------------------------------|----------|----------------------------------------------------------------------------------------------------|------------------------------|--------------------------------|--------------------------------------------------------|
| JEXE                                                           | Tomme                                                                         | •        | naissance *                                                                                                    | 1470772009                   |                                |                                                        |
| Nom de<br>naissance *                                          | ECETINSI                                                                      |          | Premier prénom<br>de naissance *                                                                                                   | PIERRE ALAIN                 |                                |                                                        |
|                                                                | Copier vers Nom/Pren. utilisés                                                |          | Prénom(s) de<br>naissance *                                                                                                    | PIERRE-ALAIN MURIEL FLORIANT | J                              |                                                        |
| Nom d'usage                                                    | ECETINSI                                                                      |          | Prénom utilisé                                                                                                    | Pierre Alain                 |                                |                                                        |
| Lieu de<br>naissance *                                         | MAZOIRES                                                                      | Q        | Code postal de<br>naissance                                                                                                    | 63420 C                      | 2                              |                                                        |
| Pays de<br>naissance *                                         | FRANCE                                                                        | Q        | Code INSEE                                                                                                    | 63220 Non connu              |                                |                                                        |
| Adresse *                                                      | 5 RUE DE LA RUE                                                               |          | Complément                                                                                                    |                              | Davis da                       |                                                        |
| , la cooc                                                      |                                                                               |          | d'adresse                                                                                                    |                              | résidence                      | FRANCE                                                 |
| Ville de<br>résidence *                                        | MAZOIRES                                                                      | ٩        | d'adresse<br>Code postal de<br>résidence <b>*</b>                                                                                  | 63420                        | résidence                      | FRANCE                                                 |
| Ville de<br>résidence *<br>Téléphone                           | MAZOIRES                                                                      | Q        | d'adresse<br>Code postal de<br>résidence *<br>Tel. mobile                                                                          | 63420 C                      | e-mail                         | FRANCE 4                                               |
| Ville de<br>résidence *<br>Téléphone<br>Pièce<br>justificative | MAZOIRES Carte Nationale d'Identité (française ou étrangère)                  | Q<br>    | Code postal de<br>résidence *<br>Tel. mobile                                                                                       | 63420 C                      | e-mail                         | FRANCE 4                                               |
| Ville de<br>résidence *<br>Téléphone<br>Pièce<br>justificative | MAZOIRES Carte Nationale d'Identité (française ou étrangère) Identité fictive | <b>Q</b> | Conplement<br>d'adresse<br>Code postal de<br>résidence *<br>Tel. mobile<br>Statut de<br>l'identité<br>Complément                   | 63420 C                      | e-mail                         | FRANCE 4                                               |
| Ville de<br>résidence *<br>Téléphone<br>Pièce<br>justificative | MAZOIRES Carte Nationale d'Identité (française ou étrangère) Identité fictive | Q<br>    | Complement<br>d'adresse<br>Code postal de<br>résidence *<br>Tel. mobile<br>Statut de<br>l'identité<br>Complément<br>d'informations | 63420 C                      | e-mail Matricule INS Nature de | FRANCE         4           109076322083489         NIR |

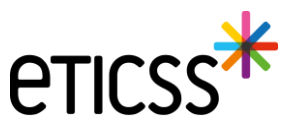

### 2 - Evolutions transverses aux différents eparcours

#### Gestion des identités – Correction du premier prénom de naissance d'une identité qualifiée

En revanche, eTICSS refusera toute incohérence avec la liste des prénoms en affichant le message d'erreur suivant :

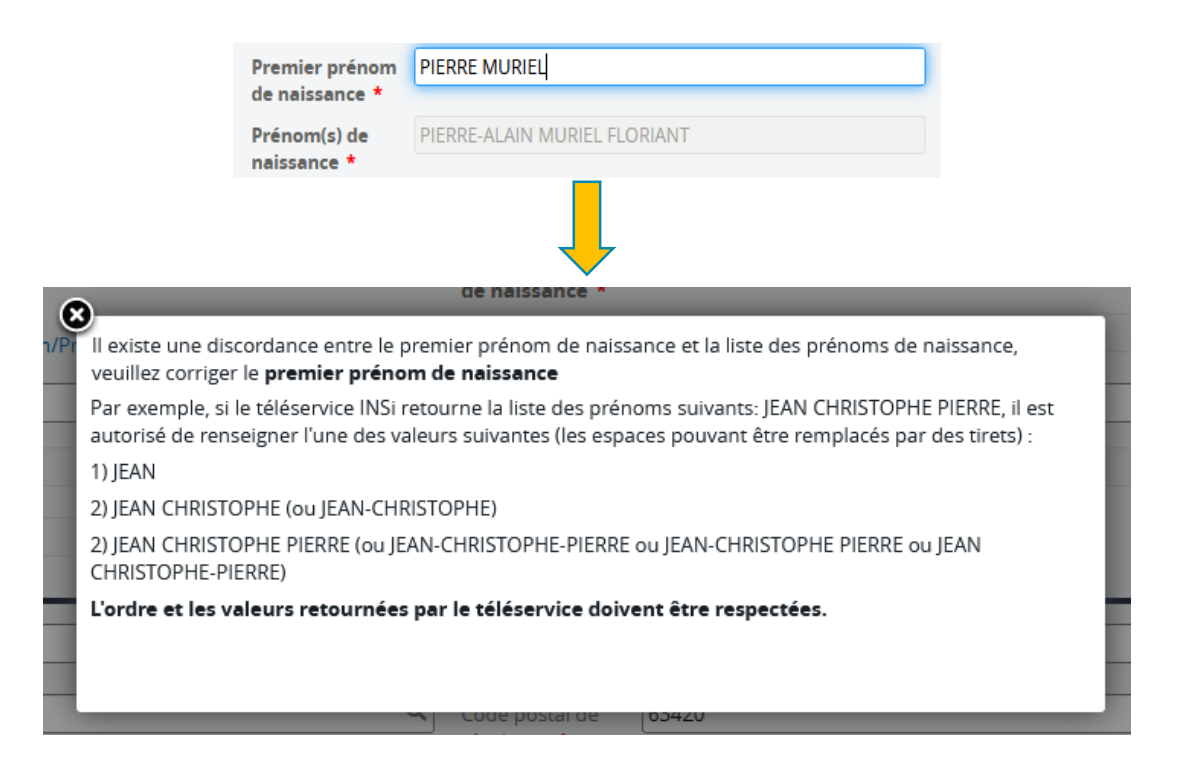

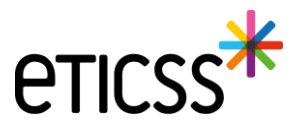

## 2 - Évolutions transverses aux différents eparcours

#### Document – Ajout des documents Globule

Dans cette nouvelle version, vous pouvez désormais ouvrir les documents disponibles dans l'application Globule de votre patient. Vous retrouvez les mêmes options de gestion et d'ajout de documents que dans l'outil de Coordination eTICSS.

| DOCUMENTS                                                | JOURNAL                                                                                                    |                      |         |        |             |            |
|----------------------------------------------------------|----------------------------------------------------------------------------------------------------|----------------------|---------|--------|-------------|------------|
| <ul> <li>Documents</li> <li>Documents Globule</li> </ul> | Documents Globule                                                                                                    |                      |         |        |             |            |
| Historique des envois                                    | Documents Globule                                                                                                    |                      |         |        |             | . (1)      |
|                                                          |                                                                                                    |                      | Auteur  | Toille | Mise à iour | Création   |
|                                                          | Image: Second state of the second state of the s | Médecins + soignants | 7101001 | 190 Ko | Version 1.0 | 10/02/2025 |
|                                                          |                                                                                                    |                      |         |        |             |            |
|                                                          |                                                                                                    |                      |         |        |             |            |

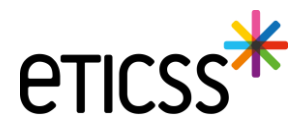

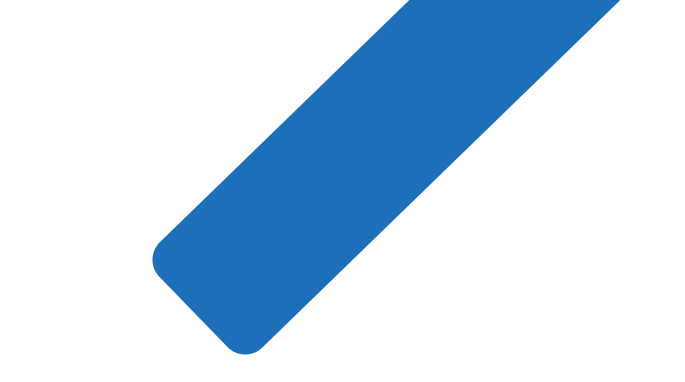

# MERCI

10

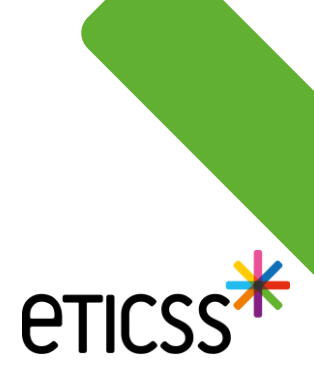